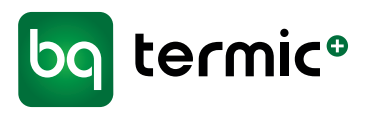

# STI Solvarmestyring MTDC

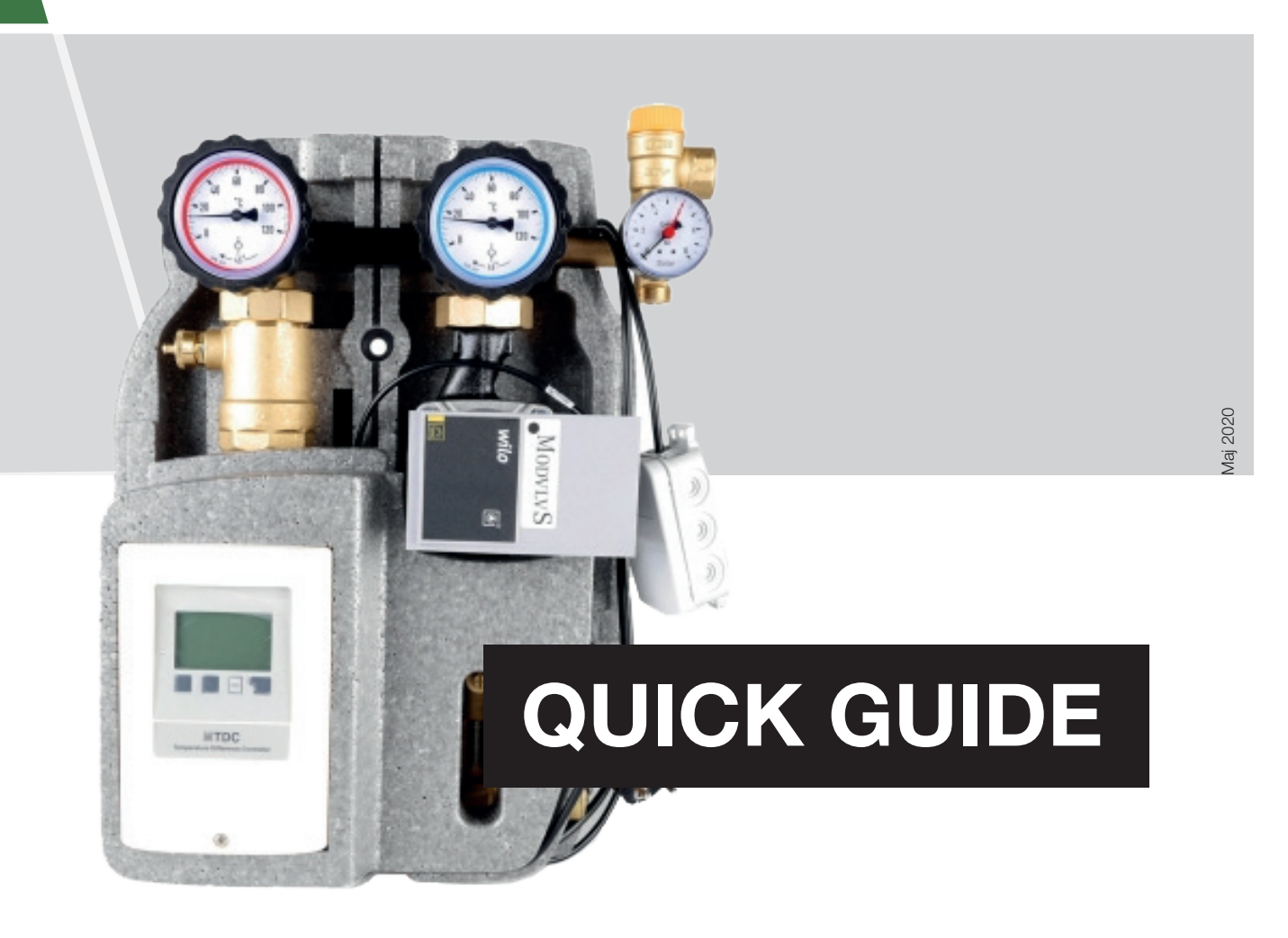

# Quick guide

## For hurtig idriftssættelse af solvarmeanlægget skal følgende 3 trin udføres:

- 1. Valg af anlægstype
- 2. Elektrisk tilslutning
- 3. Opsætning af styring

# 1 Valg af anlægstype (program)

Solvarmestyringen kan håndtere 27 forskellige anlægstyper (se side 12 i manualen). Her er en beskrivelse af de 6 mest benyttede typer.

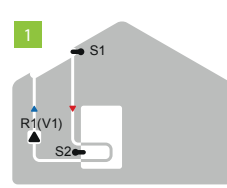

## Program 1

#### Solar med opbevaring

Info Kan bruges til DENVIRO akkumuleringstank/solvarmebeholder løsning.

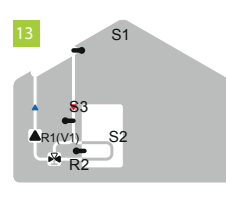

## Program 13

Solar med bypass

**Info** Ved lange rørstræk mellem solfanger og tank (>20m) kan denne type vælges. Ved bypass sikres at al vandet i rørstrækningen opvarmes, inden det pumpes ind i beholderen.

| 14 🚽 S1 |
|---------|
|         |
| S4      |
|         |

# Solar med varmeveksler

Program 14

**Info** Kan bruges til en akkumuleringstank uden solvarmespiral.

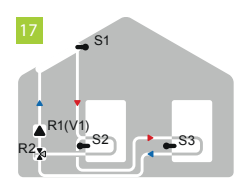

## Program 17

Solar med 2 lagre og skifteventil Info Kan også bruges til DENVIRO

sommerhuspakke løsning med rumvarmepakke nr. 2052.

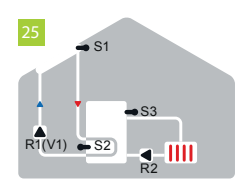

## Program 25

Solar med køling 3

**Info** Kan bruges til DENVIRO solvarmebeholder løsning med rumvarmepakke nr. 2053.

# 2 Elektrisk tilslutning

For elektriske tilslutninger til styringen af temperaturfølere, pumpe(r) og evt. 3-vejs ventil(er), henvises til diagrammer i manualen for solvarmestyringen side 8-14. Brug det diagram, der passer med valgt program (anlægstype).

## 3 Opsætning af styring

- Tilslut netspænding
- Vælg dansk sprog
- Tid og dato indstilles

   og bruges til at op- eller nedjustere det aktuelle tal.
   OK bruges til at vælge og gå videre med.
   Efter at have trykket OK til valgt årstal fremkommer et diagram over anlægstypen.
- Tryk på Esc -knappen for at komme ind i menuerne
- Tryk pil-ned indtil menu 6. Specialfunktioner er fremhævet
- Tryk OK
- Tryk OK igen ved 6.1 Programvalg
- Tryk **pil-ned** indtil du finder den ønskede anlægstype (7.1.1.=program 1, 7.1.2.=program 2, osv.)
- Tryk info, når det ønskede program er fremhævet, hvorved der vises et diagram over valgt anlægstype
- Tryk **OK** for at vælge dette program
- Tryk på Esc-knappen for at forlade menuen
- Tryk JA for at gemme ændringerne
- Tryk på Esc-knappen for at forlade menu 7
- Tryk pil-op indtil menu 5 er fremhævet
- Tryk OK

Nu kan man indstille nogle værdier. For indstilling og nærmere forklaring af de indstillelige parametre trykkes der **info** ud for hver parameter. For uddybende forklaring henvises til kapitel 4 i manualen for DENVIRO Solvarmestyring.

### Som udgangspunkt anbefales følgende indstillinger:

| Program 1  | 4.1.              | Tmin S1 = 20°C                  |  |  |
|------------|-------------------|---------------------------------|--|--|
|            | 4.4.              | ∆TR1 = 10/3°C                   |  |  |
|            | 4.5.              | Tmax S2 = 95 <sup>0</sup> C     |  |  |
| Program 13 | Som ved program 1 |                                 |  |  |
| Program 14 | Som ve            | Som ved program 1               |  |  |
| Program 17 | 4.1.              | Tmin S1 = 20°C                  |  |  |
|            | 4.5.              | Tmax S2 = 65°C                  |  |  |
|            | 4.6.              | Prioritering af lagring $2 = 2$ |  |  |
|            | 4.7.              | $\Delta TR2 = 10/3^{\circ}C$    |  |  |
|            | 4.8.              | Tmax S3 = 95°C                  |  |  |
|            | 4.4.              | ΔTR1 = 10/3°C                   |  |  |
|            | 4.3.              | Prioritering af lagring 1 = 1   |  |  |
|            | 4.15.             | Temperatur prioritering = 60°C  |  |  |
|            | 4.16.             | Opladningstid = 20 min.         |  |  |
|            | 4.17.             | Stigning = 3°C/min.             |  |  |
| Program 25 | 4.1.              | Tmin S1 = $20^{\circ}$ C        |  |  |
|            | 4.4.              | ∆TR1 = 10/3°C                   |  |  |
|            | 4.5.              | Tmax S2 = 95°C                  |  |  |
|            | 4.21.1            | Køling Tset = 65 <sup>o</sup> C |  |  |
|            | 4.21.2            | Hysterese = -10°C               |  |  |
|            | 4.21.3            | Køling sensor = S3              |  |  |

- Tryk på Bekræft når en parameter er ændret.
- Tryk på Esc-knappen for at forlade menuen (når alle parametre har ønsket værdi).
- Tryk på JA for at gemme ændringer.
- Tryk på Esc-knappen for at vende tilbage til oversigtsprogrammet.

### Dit solvarmeanlæg er nu idriftsat.